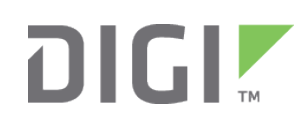

# **Quick Start Guide**

TransPort<sup>®</sup> WR21

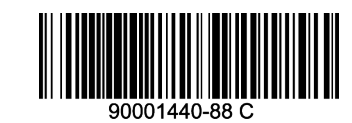

# Welcome to your Digi product

**Get started:** This guide helps you with initial product setup. Need more? Find additional product support at www.digi.com/support/TransPortWR21. Or connect to the online documentation by scanning this code:

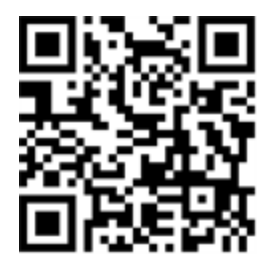

**Digi Technical Support:** Digi offers multiple support plans to help you get the most out of your product. For information on Technical Support plans and pricing, contact us at 877.912.3444 or visit www.digi.com/support.

**Documentation Feedback:** To provide feedback on this documentation, send your comments to techcomm@digi.com.

# **1** Verify your components

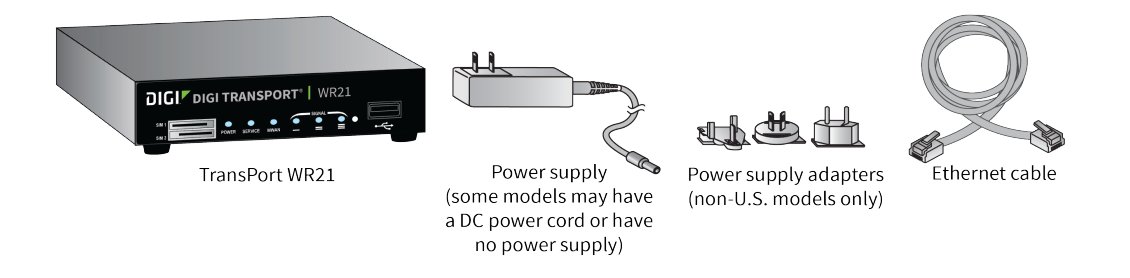

#### **Optional provided equipment**

Your box may contain additional cables or antennas, based on your model and configuration options.

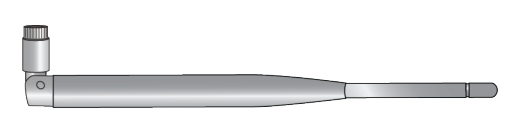

Cellular antenna

SIM card(s) - Mini SIM (2FF) size

Personal computer

Verify that you have all included equipment. If any item is missing or damaged, contact your supplier.

#### 2 Connect the hardware

 Insert the SIM card(s) into the SIM sockets. For SIM 1, the contacts must be face down.

For **SIM 2**, the contacts must be face up. Insert the SIM cards with the chamfered corner first.

2. Connect the cellular antenna to the **WWAN PRIMARY** connector on the unit. If the unit is equipped with a secondary cellular antenna connector, connect it to the

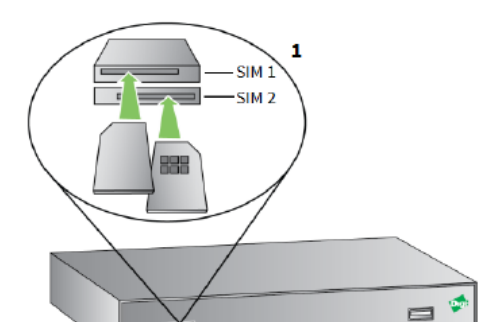

#### **Required additional equipment**

#### WWAN SECONDARY connector.

- 3. Connect one end of the Ethernet cable to the **LAN 0** port on the unit and the other end to a LAN port on a PC.
- Connect the power supply. Depending on model, the unit either comes with an AC power supply or DC power cord with one of the following plug types.
  Barrel plug-type variants: Connect the barrel plug end of the power supply to the power connector on the unit, and plug the other end into a wall outlet.
  - The barrel plug end of the power supply has a twist-lock connector. Once you have plugged in the connector, rotate it 90 degrees to secure it in place.
  - International units come with interchangeable power supply adapters.

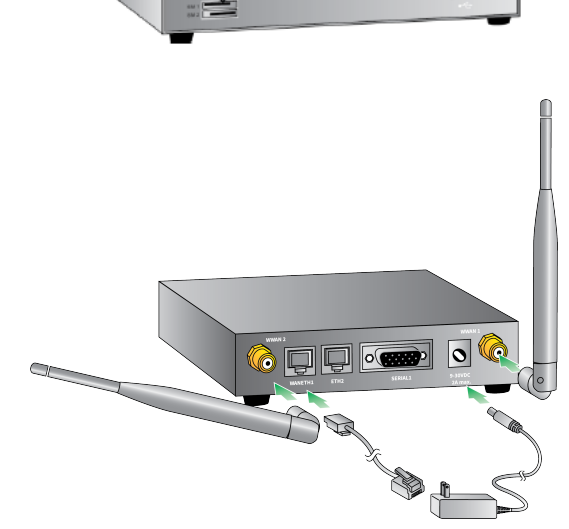

© 2017 Digi International Inc.

Digi, Digi International, and the Digi logo are trademarks or registered trademarks in the United States and other countries worldwide. All other trademarks mentioned in this document are the property of their respective owners.

**Terminal block variants:** Remove the pluggable connector from the unit and screw down a proper power source to its terminals. Next, reconnect the pluggable connector to the unit, following the pin-out diagram below.

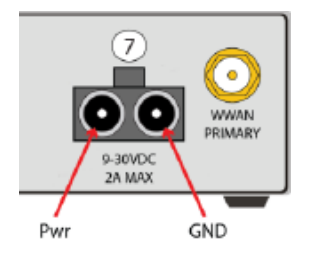

5. When the unit is powered-up, the **POWER** LED illuminates and the unit initiates a series of diagnostic self-tests. During this process one or more of the other indicators flashes to show that the unit is busy. When the flashing stops, the unit has completed its self-test diagnostic and is ready to be configured.

**Note** Position the Digi TransPort WR21 on a flat, level surface or via wall-mount, rackmount, or DIN rail mounting brackets in a location with adequate ventilation. The unit is designed for indoor use. **Do not expose the unit to extreme heat or cold, strong magnetic fields, or liquids.** 

# **3 Run the Getting Started Wizard**

If your PC is configured to automatically get an IP address, it can obtain the IP address from the TransPort WR21. Otherwise, make sure your PC can connect to the network **192.168.1.0 (255.255.255.0)**.

- 1. Enter **192.168.1.1** into the address bar of the web browser.
- 2. The first page of the Getting Started Wizard appears. This wizard guides you through initial configuration for your TransPort device.
  - To run the wizard, click Get Started.
  - To manually configure the TransPort device, click Skip Wizard.

Note The default username and password for logging in to the TransPort device are **username** and **password**.

### 4 View the TransPort LEDs and startup states

POWER LED:

Off: No power

Green: TransPort device is powered

SERVICE LED:

Off: No WWAN network connection

Green: Connected to WWAN network

Flashing: WWAN traffic is being transmitted or received

• WWAN LED: Indicates the presence and level of cellular service running on the device.

Off: No cellular service

- 1 Blink: GPRS mode
- 2 Blinks: EDGE mode
- 3 Blinks: UMTS mode
- 4 Blinks: HSDPA mode
- 5 Blinks: HSUPA mode
- 6 Blinks: LTE mode
- **SIGNAL LEDs:** Indicate the strength of the cellular signal.
  - 3 LEDs: Excellent
  - 2 LEDs: Good
  - 1 LED: Fair

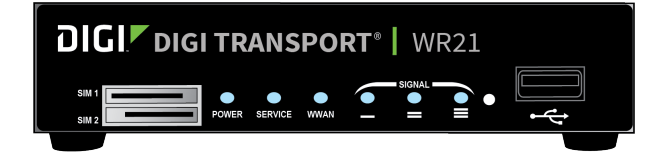

0 LEDs: Poor or no signal

After the Getting Started Wizard completes, the TransPort web interface appears. For additional configuration, use the web interface and refer to the *Digi TransPort User Guide* and Application Notes on the Digi website at www.digi.com/support/TransPortWR21.